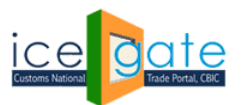

Directorate General of Systems and Data Management CENTRAL BOARD OF INDIRECT TAXES & CUSTOMS

Date: 2<sup>nd</sup> August 2022

Category: Customs Issued by: ICEGATE

### Subject: Advisory for Anonymised Escalation Mechanism (AEM) for delayed Bill of Entry under Faceless Assessment

CBIC has enabled an Anonymized Escalation Mechanism for ICEGATE registered users where they can submit their grievance for delay in bill of entry clearance under faceless assessment. The delay in clearance would subsequently be escalated anonymously to concerned assessment officers at relevant FAG Port (Faceless Assessment Group).

The Anonymised Escalation facility also enables users to track the status of the grievances submitted by them till the eventual resolution.

A grievance can be logged for delay in assessment of a bill of entry if:

- a. The Bill of Entry has been pending in assessment for 24 hours or more after filing
- b. The IGM number and date has been mentioned in the B/E, whether at the time of filing, or later.

The following step wise guide is made available for logging a grievance and tracking a previously logged grievance through Anonymised Escalation Mechanism available post login on ICEGATE.

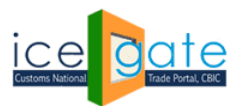

CENTRAL BOARD OF INDIRECT TAXES & CUSTOMS

# Logging a grievance

1. Login through ICEGATE user portal.

| Latest: | per BE and | by AEO imp               | orters. For detail                    | s, please refer i | notification 80/2       | 017-Customs (N.T.)                                                       | *GSTIN wise S                               | hipping Bill er                                       | nquiry module is available at IC                                                             | EGATE under login. | *Atti                     | Last Updated : JU                       | n 28, 2022 |
|---------|------------|--------------------------|---------------------------------------|-------------------|-------------------------|--------------------------------------------------------------------------|---------------------------------------------|-------------------------------------------------------|----------------------------------------------------------------------------------------------|--------------------|---------------------------|-----------------------------------------|------------|
| Home    | About Us   | Services                 | Downloads                             | Guidelines        | Useful Links            | Single Window                                                            | Contact Us                                  | A- A A+                                               |                                                                                              |                    |                           |                                         |            |
|         |            | Welcon                   | ne to ICEGAT                          | E Hom             | e                       |                                                                          |                                             |                                                       |                                                                                              |                    |                           |                                         |            |
|         |            | Filing S                 | ervices                               | We                | lcome To                | ICEGATE                                                                  |                                             |                                                       |                                                                                              |                    |                           |                                         |            |
|         |            | Financi                  | al Services                           | You               | are logged in a         | as: BRETTLEE250                                                          |                                             |                                                       |                                                                                              |                    |                           |                                         |            |
|         |            | Enquiry                  | Services                              |                   |                         |                                                                          |                                             |                                                       |                                                                                              |                    |                           |                                         |            |
|         |            | Registra                 | ation Service                         | es                |                         |                                                                          |                                             |                                                       |                                                                                              |                    |                           |                                         |            |
|         |            | Accoun                   | t Services                            |                   |                         |                                                                          |                                             |                                                       |                                                                                              |                    |                           |                                         |            |
|         |            | Taxpaye<br>Applica       | er's Grievan<br>tion                  | ce                |                         |                                                                          |                                             |                                                       |                                                                                              |                    |                           |                                         |            |
|         |            | Logout                   |                                       |                   |                         |                                                                          |                                             |                                                       |                                                                                              |                    |                           |                                         |            |
|         | L          |                          |                                       |                   |                         |                                                                          |                                             |                                                       |                                                                                              |                    |                           |                                         |            |
|         |            | Governm<br>Ministry of F | nent of India<br>inance Department of | f Revenue         |                         |                                                                          |                                             |                                                       | (The canthan A                                                                               | ward 🔬 🖁           | och<br>Igital<br>Iclusion | National e-governar<br>Award for 2010-1 | ce         |
|         |            | and a second             |                                       |                   | SMTP Mail I<br>Copyrigi | List   Site Map   Acc<br>ht © 2011 All rights rese<br>Best Viewed at 102 | rved. Directorate of<br>24 x 768 Resolution | ent   Add to F<br>Systems, Custo<br>  Internet Explor | avourite   Help   Terms of Use<br>ms and Central Excise New Delhi.<br>rer 8.0-Later Versions |                    | ANAKOS 2011               |                                         |            |

2. Select "Taxpayer's Grievance Application" and then click on "Register BE (Bill of Entry) Grievance".

| Latest | f Commissio | oners / Comr                                                                                      | nissioners of Cu                                                                                                    | stoms Location                       | s - ROSL Scroll g                                                                | eneration has been a                                                             | activated. For d                                                | etailed advisory for t                                                      | he System Managers / Asst Syste                                                                           | m Managers please | Last Updated : Jun 28                      | 3, 2022 |
|--------|-------------|---------------------------------------------------------------------------------------------------|----------------------------------------------------------------------------------------------------|--------------------------------------|----------------------------------------------------------------------------------|----------------------------------------------------------------------------------|-----------------------------------------------------------------|-----------------------------------------------------------------------------|----------------------------------------------------------------------------------------------------|-------------------|--------------------------------------------|---------|
| Home   | About Us    | Services                                                                                          | Downloads                                                                                                    | Guidelines                           | Useful Links                                                                     | Single Window                                                                    | Contact Us                                                      | A- A A+                                                                     |                                                                                                    |                   |                                            |         |
| Home   | About Us    | Services<br>Welcon<br>Filing S<br>Financia<br>Enquiry<br>Registra<br>Accoun<br>Taxpaye<br>Applica | Downloads<br>ne to ICEGA<br>ervices<br>al Services<br>Services<br>ation Servic<br>t Services<br>r's Grievan<br>tion | Guidelines FE Hom We You a es Re Use | Jelines     Useful Links     Single Window     Contact Us     A- A A+       Home |                                                                                  |                                                                 |                                                                             |                                                                                                    |                   |                                            |         |
|        |             | Governm<br>Ministry of F                                                                          | tent of India<br>nance Department of                                                                                | of Revenue                           | <mark>SMTP Mail I</mark><br>Copyrigi                                             | L <b>ist   Site Map   Acc</b><br>tt © 2011 All rights rese<br>Best Viewed at 102 | sessibility Staten<br>rved. Directorate c<br>44 x 768 Resolutio | nent   Add to Favour<br>If Systems, Customs an<br>n   Internet Explorer 8.0 | (The countly an Award<br>convoice of the<br>convoice of the<br>control Excise New Deni.<br>Later Versions |                   | National e-governance<br>Award for 2010-11 |         |

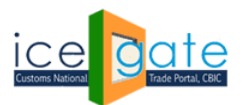

CENTRAL BOARD OF INDIRECT TAXES & CUSTOMS

3. Enter Bill of Entry details and click on Submit button to create a grievance.

| _atest: | e available | at Home > P               | ublic Enquiries.                      | For details click | here . *eSAN            | ICHIT :- For the Step                            | -by-Step Proced                          | ure Guide for Elec                        | tronic Docume                        | nt Upload, as per C       | ircular 40/2017Cu | Last Updated : JUI                        | n 28, 2022 |
|---------|-------------|---------------------------|---------------------------------------|-------------------|-------------------------|--------------------------------------------------|------------------------------------------|-------------------------------------------|--------------------------------------|---------------------------|-------------------|-------------------------------------------|------------|
| lome    | About Us    | Services                  | Downloads                             | Guidelines        | Useful Links            | Single Window                                    | Contact Us                               | A- A A+                                   |                                      |                           |                   |                                           |            |
|         |             | Welcom                    | ne to ICEGA                           | E Home            | e >Register Bl          | Grievance                                        |                                          |                                           |                                      |                           |                   |                                           |            |
|         |             | Filing S                  | ervices                               | Reg               | gister BE               | Grievance                                        |                                          |                                           |                                      |                           |                   |                                           |            |
|         |             | Financia                  | al Services                           |                   |                         | Grieva                                           | nce Applicat                             | ion Details                               |                                      |                           |                   |                                           |            |
|         |             | Enquiry                   | Services                              |                   |                         | Issue Delay in E                                 | E assessment                             |                                           | ~                                    | *                         |                   |                                           |            |
|         |             | Registra                  | ation Servic                          | es                | BE N                    | umber 4470577                                    |                                          |                                           | ĵ                                    | •                         |                   |                                           |            |
|         |             | Accoun                    | t Services                            |                   | Por                     | t Code INMAA1                                    |                                          |                                           | 5                                    | k -                       |                   |                                           |            |
|         |             | Тахрауе                   | er's Grievan                          | ce                | В                       | E Date 26-06-202                                 | 1                                        |                                           |                                      | *                         |                   |                                           |            |
|         |             | Applica                   | tion                                  | Su                | bmit Reset              |                                                  |                                          |                                           |                                      |                           |                   |                                           |            |
|         |             | Logout                    |                                       |                   |                         |                                                  |                                          |                                           |                                      |                           |                   |                                           |            |
|         |             |                           |                                       |                   |                         |                                                  |                                          |                                           |                                      |                           |                   |                                           |            |
|         |             | Governm<br>Ministry of Fi | nent of India<br>inance Department of | f Revenue         |                         |                                                  |                                          |                                           |                                      | anthan Award              |                   | National e-governanc<br>Award for 2010-11 | æ          |
|         |             |                           |                                       |                   | SMTP Mail L<br>Copyrigh | ist   Site Map   Acc<br>nt©2011 All rights reser | essibility Statem<br>ved. Directorate of | ent   Add to Favou<br>Systems, Customs ar | rite   Help   T<br>nd Central Excise | erms of Use<br>New Delhi. |                   |                                           |            |
|         |             |                           |                                       |                   |                         | Best Viewed at 102                               | 4 x 768 Resolution                       | Internet Explorer 8.0                     | -Later Versions                      |                           |                   |                                           |            |

4. If the details match the specified criteria for grievance creation, a new grievance will be created and a grievance number shall be provided for tracking purpose. Otherwise appropriate error message will be generated.

Н

| atest: |          |                                                                                                 |                                                                                               |                            |                                                             |                                                    |                      |                                                                                                    | *Attention: IC      | CEGATE common enquiry se | ervices Last Updated : JL     | ın 28, 2022 |
|--------|----------|-------------------------------------------------------------------------------------------------|-----------------------------------------------------------------------------------------------|----------------------------|-------------------------------------------------------------|----------------------------------------------------|----------------------|----------------------------------------------------------------------------------------------------|---------------------|--------------------------|-------------------------------|-------------|
| ome    | About Us | Services                                                                                        | Downloads                                                                                     | Guidelines                 | Useful Links                                                | Single Window                                      | Contact Us           | A- A A+                                                                                                    |                     |                          |                               |             |
|        |          | Welcon<br>Filing S<br>Financi.<br>Enquiry<br>Registra<br>Accoun<br>Taxpaye<br>Applica<br>Logout | ne to ICEGAI<br>ervices<br>al Services<br>Services<br>ation Services<br>er's Grievance<br>ion | E Hom<br>Gri<br>Bac<br>Bac | e > Register Bi<br>evance D<br>Grievance No<br>200620220819 | E Grievance<br>etails<br>Grievance D<br>28-06-2022 | 2)ate BE N<br>447057 | Io         BE Date           7         26-06-2021           ent   Add to Favour         Add to Favour           Systems, Customs an         Systems, Customs and Systems, Subtoms and Systems, Subtoms and Systems, Systems, Subtoms and Systems, Systems, Subtoms and Systems, Systems, Subtoms and Systems, Systems, Subtoms and Systems, Systems, Systems, Subtoms and Systems, Systems, Subtoms and Systems, Systems, Subtoms and Systems, Systems, Systems, Systems, Subtoms and Systems, Systems, Systems, Systems, Subtoms and Systems, Systems, | Port Code<br>INMAA1 | Grievance Status<br>OPEN | BE Status<br>UNDER ASSESSMENT | nce<br>1    |
|        |          |                                                                                                 |                                                                                               |                            |                                                             | Best Viewed at 102                                 | 4 x 768 Resolution   | Internet Explorer 8.0-                                                                                                    | Later Versions      |                          |                               |             |

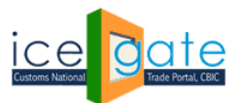

CENTRAL BOARD OF INDIRECT TAXES & CUSTOMS

## **Tracking previously logged grievance status**

Status of the registered grievance can be tracked by providing ICEGATE ID and either of the following:

- Bill of Entry details, including Bill of Entry number, Bill of Entry date and Port code
- Grievance number

Latest: Home A

Lates Home

#### 1. Login through ICEGATE user portal.

| per BE and | by AEO imp               | orters. For detai                     | ls, please refer | notification 80/2       | 017-Customs (N.T.)                               | *GSTIN wise \$      | Shipping Bi  | Il enquiry module is availal                                                               | ble at ICEGATE u      | ınder login. | *Attı       | Last Updated : JU                        | n 28, 2022 |
|------------|--------------------------|---------------------------------------|------------------|-------------------------|--------------------------------------------------|---------------------|--------------|--------------------------------------------------------------------------------------------|-----------------------|--------------|-------------|------------------------------------------|------------|
| bout Us    | Services                 | Downloads                             | Guidelines       | Useful Links            | Single Window                                    | Contact Us          | A- A         | A+                                                                                         |                       |              |             |                                          |            |
|            | Welcon                   | ne to ICEGA                           | TE Hom           | ie                      |                                                  |                     |              |                                                                                            |                       |              |             |                                          |            |
| [          | Filing S                 | ervices                               | We               | elcome To               | ICEGATE                                          |                     |              |                                                                                            |                       |              |             |                                          |            |
|            | Financia                 | al Services                           | You              | are logged in a         | s: BRETTLEE250                                   |                     |              |                                                                                            |                       |              |             |                                          |            |
|            | Enquiry                  | Services                              |                  |                         |                                                  |                     |              |                                                                                            |                       |              |             |                                          |            |
|            | Registra                 | ation Servic                          | es               |                         |                                                  |                     |              |                                                                                            |                       |              |             |                                          |            |
|            | Accoun                   | t Services                            |                  |                         |                                                  |                     |              |                                                                                            |                       |              |             |                                          |            |
|            | Taxpaye<br>Applica       | er's Grievan<br>tion                  | ce               |                         |                                                  |                     |              |                                                                                            |                       |              |             |                                          |            |
|            | Logout                   |                                       |                  |                         |                                                  |                     |              |                                                                                            |                       |              |             |                                          |            |
| L          |                          |                                       |                  |                         |                                                  |                     |              |                                                                                            |                       |              |             |                                          |            |
|            | Governm<br>Ministry of F | ient of India<br>inance Department of | of Revenue       |                         |                                                  |                     |              |                                                                                            | ward South Asia 2011  | <u>k</u>     |             | National e-governan<br>Award for 2010-11 | æ          |
| -          |                          |                                       |                  | SMTP Mail I<br>Copyrigi | ist   Site Map   Acc<br>t © 2011 All rights rese | rved. Directorate o | f Systems, C | to Favourite   Help   Term<br>ustoms and Central Excise Ner<br>reforms 8.0.1 ater Versions | ns of Use<br>w Delhi. |              | Annerso all |                                          |            |

2. Select "Taxpayer's Grievance Application" and then click on "Track BE Grievance".

| : f Commissio | oners / Com              | missioners of Cu                             | stoms Location | s - ROSL Scroll g                                  | eneration has been                                                       | activated. For de                                               | etailed advisory for the System                                                                               | Managers / Asst System                  | Managers please | Last Updated : Jun 28, 2022                |
|---------------|--------------------------|----------------------------------------------|----------------|----------------------------------------------------|--------------------------------------------------------------------------|-----------------------------------------------------------------|----------------------------------------------------------------------------------------------------|-----------------------------------------|-----------------|--------------------------------------------|
| About Us      | Services                 | Downloads                                    | Guidelines     | Useful Links                                       | Single Window                                                            | Contact Us                                                      | A- A A+                                                                                                    |                                         |                 |                                            |
|               | Welcon                   | ne to ICEGA                                  | E Hom          | e                                                  |                                                                          |                                                                 |                                                                                                    |                                         |                 |                                            |
|               | Filing S                 | ervices                                      | We             | lcome To                                           | ICEGATE                                                                  |                                                                 |                                                                                                    |                                         |                 |                                            |
|               | Financi                  | al Services                                  | You a          | are logged in                                      | as: BRETTLEE250                                                          |                                                                 |                                                                                                    |                                         |                 |                                            |
|               | Enquiry                  | / Services                                   |                |                                                    |                                                                          | _                                                               |                                                                                                    |                                         | 1               |                                            |
|               | Registr                  | ation Servic                                 | es Use         | <b>gister BE Grieva</b><br>rs can register a griev | ance<br>vance for BE                                                     | T<br>U                                                          | rack BE Grievance<br>sers can track the status of resitered BE                                                | Grievances                              |                 |                                            |
|               | Accour                   | t Services                                   |                |                                                    |                                                                          |                                                                 |                                                                                                    |                                         |                 |                                            |
|               | Taxpayo<br>Applica       | er's Grievan<br>tion                         | ce             |                                                    |                                                                          |                                                                 |                                                                                                    |                                         |                 |                                            |
|               | Logout                   |                                              |                |                                                    |                                                                          |                                                                 |                                                                                                    |                                         |                 |                                            |
| 1             | Governn<br>Ministry of F | n <b>ent of India</b><br>inance Department o | f Revenue      |                                                    |                                                                          |                                                                 | ((The                                                                                                    | coanthan Award                          |                 | National e-governance<br>Award for 2010-11 |
|               |                          |                                              |                | SMTP Mail<br>Copyrig                               | List   Site Map   Acc<br>ht © 2011 All rights rese<br>Best Viewed at 102 | essibility Staten<br>rved. Directorate o<br>24 x 768 Resolution | nent   Add to Favourite   Help<br>f Systems, Customs and Central Ex<br>n   Internet Explorer 8.0-Later Versio | Terms of Use<br>ccise New Delhi.<br>nns |                 |                                            |

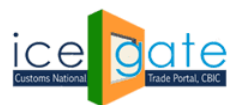

CENTRAL BOARD OF INDIRECT TAXES & CUSTOMS

3. Grievance status can be fetched either with grievance details or BE details. Click on search type drop down and select the search type.

| Latest: |          | *Attentio                | n: Icegate com                       | mon enquiry se | rvices are availat       | ole at Home > Publ                              | ic Enquiries. For a                        | details click here .      | *eSANCHIT :- For the Step-b                               | y-Step Procedure Guic | Last Updated : JUN 28, 2022                |
|---------|----------|--------------------------|--------------------------------------|----------------|--------------------------|-------------------------------------------------|--------------------------------------------|---------------------------|-----------------------------------------------------------|-----------------------|--------------------------------------------|
| Home    | About Us | Services                 | Downloads                            | Guidelines     | Useful Links             | Single Window                                   | Contact Us                                 | A- A A+                   |                                                           |                       |                                            |
|         |          | Welcon                   | ne to ICEGA                          | E Hom          | e ≻ Irack BE G           | rievance                                        |                                            |                           |                                                           |                       |                                            |
|         |          | Filing S                 | ervices                              | Tra            | ck BE Gri                | evance                                          |                                            |                           |                                                           |                       |                                            |
|         |          | Financi                  | al Services                          |                |                          |                                                 | Grievance D                                | etails                    |                                                           |                       |                                            |
|         |          | Fnquiry                  | Services                             |                | S                        | earch Type Gri                                  | ievance Details                            |                           | *                                                         |                       |                                            |
|         |          | Registra                 | ation Servic                         | es             | G                        | rievance No Gr                                  | Details<br>ievance Details                 |                           | *                                                         |                       |                                            |
|         |          | Accoun                   | t Services                           |                | Gri                      | evance Date                                     | -MM-YYYY                                   |                           | *                                                         |                       |                                            |
|         |          | Taxpaye<br>Applica       | er's Grievan<br>tion                 | ce Se          | arch Reset               |                                                 |                                            |                           |                                                           |                       |                                            |
|         |          | Logout                   |                                      |                |                          |                                                 |                                            |                           |                                                           |                       |                                            |
|         | l        |                          |                                      |                |                          |                                                 |                                            |                           |                                                           |                       |                                            |
|         |          | Governm<br>Ministry of F | ent of India<br>Inance Department of | f Revenue      |                          |                                                 |                                            |                           | CThe canthan Awar                                         |                       | National e-governance<br>Award for 2010-11 |
|         |          |                          |                                      |                | SMTP Mail L<br>Copyright | ist   Site Map   Ac<br>it © 2011 All rights res | cessibility Statem<br>erved Directorate of | t Systems, Customs ar     | rite   Help   Terms of Use<br>ad Central Excise New Delhi |                       |                                            |
|         |          |                          |                                      |                |                          | Bost Viewed at 10                               | 24 x 768 Resolution                        | n   Internet Explorer 8.0 | )-Later Versions                                          |                       |                                            |

i. Search by Grievance details:

Н

a. Select Type as Grievance Details and enter Grievance Number and Grievance date and click on Submit

| atest: | r drawback purposes. *IPR APPLICATION |                          |                                       | ON IS UNDER | MAINTENANCE /           | RENOVATION, V                                             | WILL BE REVIVED SH                                                         | ortly. *                                              | Attention:All Air (                                                                                                    | Cargo Custodians: A                     | new field 'Segregatio | Last Updated : Jun 28, 2                   |
|--------|---------------------------------------|--------------------------|---------------------------------------|-------------|-------------------------|-----------------------------------------------------------|----------------------------------------------------------------------------|-------------------------------------------------------|----------------------------------------------------------------------------------------------------|-----------------------------------------|-----------------------|--------------------------------------------|
| ome    | About Us                              | Services                 | Downloads                             | Guidelines  | Useful Links            | Single Wind                                               | ow Contact Us                                                              | A- A A                                                | +                                                                                                    |                                         |                       |                                            |
|        |                                       | Welcon                   | ne to ICEGA                           | TE Hon      | ne >Track BE G          | rievance                                                  |                                                                            |                                                       |                                                                                                    |                                         |                       |                                            |
|        |                                       | Filing S                 | ervices                               | Tra         | ack BE Gri              | evance                                                    |                                                                            |                                                       |                                                                                                    |                                         |                       |                                            |
|        |                                       | Financi                  | al Services                           |             |                         |                                                           | Grievance D                                                                | etails                                                |                                                                                                    |                                         |                       |                                            |
|        |                                       | Enquiry                  | Services                              |             | S                       | earch Type                                                | Grievance Details                                                          |                                                       |                                                                                                    | *                                       |                       |                                            |
|        |                                       | Registra                 | ation Servic                          | es          | G                       | rievance No                                               | CBIC280620220819                                                           | )                                                     |                                                                                                    | ×                                       |                       |                                            |
|        |                                       | Accoun                   | t Services                            |             | Gri                     | evance Date                                               | 28-06-2022                                                                 |                                                       |                                                                                                    | *                                       |                       |                                            |
|        |                                       | Taxpaye<br>Applica       | er's Grievan<br>tion                  | ce          | earch Reset             |                                                           |                                                                            |                                                       |                                                                                                    |                                         |                       |                                            |
|        |                                       | Logout                   |                                       |             |                         |                                                           |                                                                            |                                                       |                                                                                                    |                                         |                       |                                            |
|        | L                                     |                          |                                       |             |                         |                                                           |                                                                            |                                                       |                                                                                                    |                                         |                       |                                            |
|        |                                       | Governn<br>Ministry of F | nent of India<br>inance Department of | f Revenue   |                         |                                                           |                                                                            |                                                       | (The optimized in the optimized in the o | coanthan Awar<br>South Asia 20          |                       | National e-governance<br>Award for 2010-11 |
|        |                                       |                          |                                       |             | SMTP Mail I<br>Copyrigi | ist   Site Map  <br>ht © 2011 All rights<br>Best Viewed a | Accessibility Staten<br>reserved. Directorate o<br>t 1024 x 768 Resolution | ent   Add to<br>f Systems, Cust<br>n   Internet Explo | Favourite   Help<br>loms and Central Ex<br>orer 8.0-Later Versio                                                                                                    | Terms of Use<br>ccise New Delhi.<br>ons |                       |                                            |

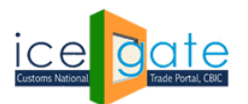

CENTRAL BOARD OF INDIRECT TAXES & CUSTOMS

b. Grievance status shall be shown as below:

| Latest:                                                                                                    |          |                       |                       |           |                |                    |            |              |           | *Attention: ICEGATE com | imon ( Last Updated : Ju | n 28, 2022 |  |
|----------------------------------------------------------------------------------------------------|----------|-----------------------|-----------------------|-----------|----------------|--------------------|------------|--------------|-----------|-------------------------|--------------------------|------------|--|
| Home                                                                                                    | About Us | Services              | Downloads             | Guideline | s Useful Links | Single Window      | Contact Us | A- A A+      |           |                         |                          |            |  |
|                                                                                                    |          | Welcome<br>Filing Se  | e to ICEGAT<br>rvices | E Ho      | me >Track BE G | rievance<br>etails |            |              |           |                         |                          |            |  |
|                                                                                                    |          | Financial             | Services              |           | Grievance No   | Grievance D        | ate BEN    | lo BE Date   | Port Code | Grievance Status        | BE Status                |            |  |
|                                                                                                    |          | Enquiry               | Services              | CB        | C280620220819  | 28-06-2022         | 447057     | 7 26-06-2021 | INMAA1    | OPEN                    | UNDER ASSESSMENT         |            |  |
|                                                                                                    |          | Registrat             | tion Service          | 95        |                |                    |            |              |           |                         |                          |            |  |
|                                                                                                    |          | Account Services      |                       |           |                |                    |            |              |           |                         |                          |            |  |
|                                                                                                    |          | Taxpayer<br>Applicati | 's Grievan<br>ion     | e         |                |                    |            |              |           |                         |                          |            |  |
|                                                                                                    |          | Logout                |                       |           |                |                    |            |              |           |                         |                          |            |  |
|                                                                                                    | l        |                       |                       |           |                |                    |            |              |           |                         |                          |            |  |
| Government of India<br>Ministy of France Department of Revenue<br>SMITP Mail List   Site Hap   Accessibility Statement   Add to Favourte   Heip   Terms of Use<br>Copyright © 2011 All ngits reserved. Direct/orate of Systems, Customs and Central Excise New Webk.<br>Best Verwel at 1024 x 768 Resolution   Internet Explore 8.0-Later Versions |          |                       |                       |           |                |                    |            |              |           |                         |                          | .ce<br>I   |  |

- ii. Search by Bill of Entry details:
  - a. Select type as Bill of Entry (BE) details and enter Bill of Entry number , port code and date

| Latest: | mmon enq | uiry services            | are available at                      | Home > Publ | ic Enquiries. For d     | etails click here .                               | *eSANCHIT :- Fe                             | or the Step-by-Step                       | Procedure Guide for Elect                                  | ronic Document Upload, a | Last Updated : Jun 28, 2022                |
|---------|----------|--------------------------|---------------------------------------|-------------|-------------------------|---------------------------------------------------|---------------------------------------------|-------------------------------------------|------------------------------------------------------------|--------------------------|--------------------------------------------|
| Home    | About Us | Services                 | Downloads                             | Guidelines  | Useful Links            | Single Window                                     | Contact Us                                  | A- A A+                                   |                                                            |                          |                                            |
|         |          | Welcon                   | ne to ICEGA                           | E Hon       | ne >Track BE G          | rievance                                          |                                             |                                           |                                                            |                          |                                            |
|         |          | Filing S                 | ervices                               | Tra         | ack BE Gri              | evance                                            |                                             |                                           |                                                            |                          |                                            |
|         |          | Financi                  |                                       |             |                         |                                                   |                                             |                                           |                                                            |                          |                                            |
|         |          | Enquiry                  | Services                              |             | Sea                     | rch Type BE De                                    | etails                                      |                                           | <b>v</b> *                                                 |                          |                                            |
|         |          | Registra                 | ation Servic                          | es          | BI                      | Number 44705                                      | 77                                          |                                           | *                                                          |                          |                                            |
|         |          | Accourt                  | t Services                            |             | I                       | Port Code INMA                                    | A1                                          |                                           | ×                                                          |                          |                                            |
|         |          | Taxpayo<br>Applica       | er's Grievan<br>tion                  | ce s        | earch Reset             | BE Date 26-06-                                    | -2021                                       |                                           | *                                                          |                          |                                            |
|         |          | Logout                   |                                       |             |                         |                                                   |                                             |                                           |                                                            |                          |                                            |
|         |          | Governn<br>Ministry of F | nent of India<br>inance Department of | f Revenue   |                         |                                                   |                                             |                                           | Unte canthan Av                                            |                          | National e-governance<br>Award for 2010-11 |
|         |          |                          |                                       |             | SMTP Mail I<br>Copyrigi | .ist   Site Map   Ac<br>nt © 2011 All rights rese | cessibility Statem<br>erved. Directorate of | ent   Add to Favou<br>Systems, Customs ar | rite   Help   Terms of Use<br>nd Central Excise New Delhi. |                          |                                            |
|         |          |                          |                                       |             |                         | Best Viewed at 10                                 | 24 x 768 Resolution                         | Internet Explorer 8.0                     | -Later Versions                                            |                          |                                            |

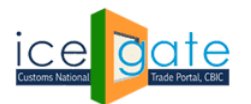

CENTRAL BOARD OF INDIRECT TAXES & CUSTOMS

b. Grievance status shall be shown as below

| S Spa                                                           | rsh – The Info:                                                                                                    | iy 💮 🏌             | InfyMeWeb              | 💠 Log in - Jin | a 🧕 preprod   | 👿 Inbox 💩 Log   | in SIT 🕤 New  | Tab 💩 Login       | UAT 😔 Home         | Lex 🔽 Your work - Bitt    | oucket 📋 Service Manager: L     |            |
|-----------------------------------------------------------------|----------------------------------------------------------------------------------------------------|--------------------|------------------------|----------------|---------------|-----------------|---------------|-------------------|--------------------|---------------------------|---------------------------------|------------|
| Latest:                                                         |                                                                                                    |                    |                        |                |               | *Attention: ICE | GATE common e | nquiry services a | re available at Ho | me > Public Enquiries. Fo | r details clic Last Updated : J | un 28, 202 |
| Home                                                            | About Us                                                                                                    | Services           | Downloads              | Guidelines     | Useful Links  | Single Window   | Contact Us    | A- A A+           |                    |                           |                                 |            |
|                                                                 |                                                                                                    | Welcom<br>Filing S | ne to ICEGA<br>ervices | TE Hom         | e >Track BE G | rievance        |               |                   |                    |                           |                                 |            |
|                                                                 |                                                                                                    | Financia           | al Services            |                | Grievance No  | Grievance Dat   | te BE No      | BE Date           | Port Code          | Grievance Status          | BE Status                       |            |
|                                                                 |                                                                                                    | Enquiry            | Services               | CBIC2          | 80620220819   | 28-06-2022      | 4470577       | 26-06-2021        | INMAA1             | OPEN<br>CLOSED            | UNDER ASSESSMENT                | -          |
|                                                                 |                                                                                                    | Registra           | ation Servic           | es             | 40020220735   | 24-00-2022      | 410311        | 20.00.2021        | 1000001            | 00050                     | ASSESSMENT COMPLETED            |            |
|                                                                 |                                                                                                    | Accoun             | t Services             |                |               |                 |               |                   |                    |                           |                                 |            |
|                                                                 |                                                                                                    | Taxpaye<br>Applica | er's Grievan<br>tion   | ce             |               |                 |               |                   |                    |                           |                                 |            |
|                                                                 |                                                                                                    | Logout             |                        |                |               |                 |               |                   |                    |                           |                                 |            |
|                                                                 |                                                                                                    |                    |                        |                |               |                 |               |                   |                    |                           |                                 |            |
| Sovernment of India<br>Ministry of France Oppartment of Revenue |                                                                                                    |                    |                        |                |               |                 |               |                   |                    |                           | ance<br>11                      |            |
|                                                                 | SHTP Phall List   Site Map   Accessibility Statement   Add to Favourite   Help   Terms of Use<br>Copyright 201141 hights reserved. Directorate of Systems, Customs and Central Excisite New Dehi.<br>Best Viewed at 1024 x 768 Resolution   Internet Explorer 8.0-Later Versions |                    |                        |                |               |                 |               |                   |                    |                           |                                 |            |

For any further queries or help kindly contact ICEGATE Helpdesk Team on <u>icegatehelpdesk@icegate.gov.in</u> or <u>1800-3010-1000</u>